## Anmeldung zur Sprechstunde über StudlP

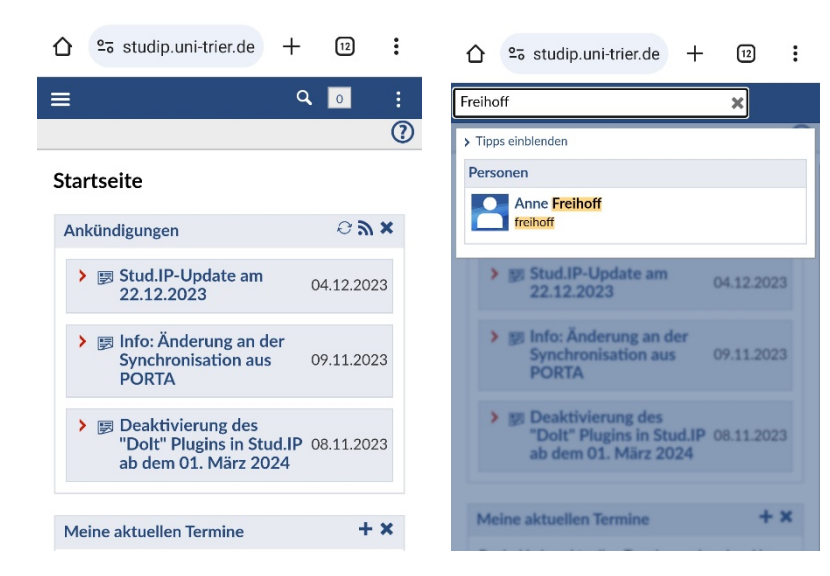

1. Rufen Sie studIP auf <u>www.studip.uni-trier.de</u> auf und loggen sich ein. Die Suchmaske befindet sich rechts oben (Symbol Lupe).

2. Suchen Sie den entsprechenden Kontakt im IO.

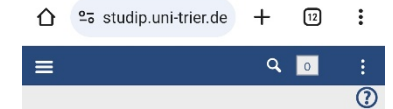

3. Rufen Sie das Profil auf. Links oben können Sie die Seitennavigation öffnen.

Profil von Anne Freihoff

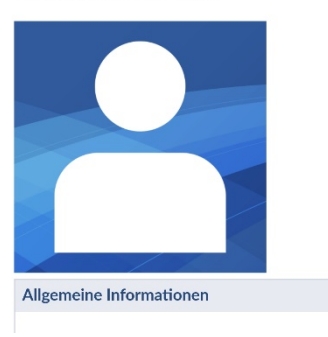

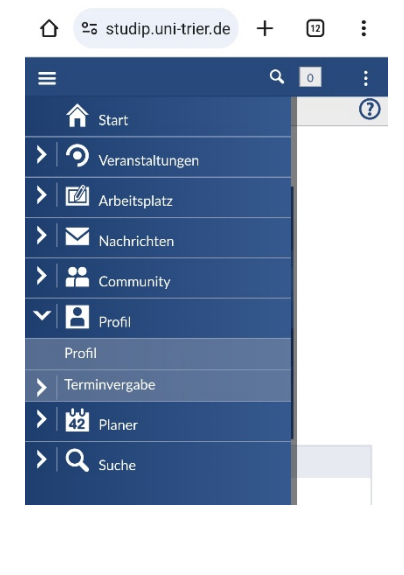

|                                                                                                    |                                                                                        |                                                                                                    | ٩                                                            | 0                                                 | :                         |
|----------------------------------------------------------------------------------------------------|----------------------------------------------------------------------------------------|----------------------------------------------------------------------------------------------------|--------------------------------------------------------------|---------------------------------------------------|---------------------------|
|                                                                                                    |                                                                                        |                                                                                                    |                                                              |                                                   | 0                         |
| Termi                                                                                                    | nverg                                                                                  | abe: Anne                                                                                                    | Freiho                                                       | ff                                                |                           |
| Uhrzeit                                                                                                    | Status                                                                                 | 5 Information                                                                                                    | n                                                            |                                                   |                           |
| Diensta                                                                                                    | ag, 09.0                                                                               | 1.2024 15:00 b                                                                                                    | is 16:30 (                                                   | Jhr (V 21                                         | ;                         |
| Beratu<br>Europa                                                                                                  | ng zum /<br>/ERASN                                                                     | Auslandstudiur<br>/IUS+. Afrika: B                                                                                                    | n in<br>Ieratung v                                           | vahlweis                                          | e                         |
| auch pe                                                                                                    | er Zoom                                                                                | oder Telefon)                                                                                                    | are any s                                                    |                                                   |                           |
| Bitte ver                                                                                                    | merken Si                                                                              | ie unter "Grund", v                                                                                                    | venn Sie da                                                  | s Gespräch                                        |                           |
| uber Zoc<br>zu. Von 1                                                                                             | m tuhren                                                                               | mochten, dann so                                                                                                    | hicke ich lh                                                 | inen einen                                        | Link                      |
|                                                                                                    |                                                                                        | 17:00 Unr: Offene                                                                                                    | Sprechstur                                                   | ide ohne                                          |                           |
| Anmeldu                                                                                                    | ing. // If ye                                                                          | ou would like to ta                                                                                                    | Sprechstur<br>Ik via Zoon                                    | nde ohne<br>n, please m                           | ake                       |
| Anmeldu<br>a note ur<br>and 5:00                                                                                  | ing. // If ye<br>nder "Gru                                                             | ou would like to ta<br>nd", and I will send<br>n office hour with                                                                                                    | : Sprechstur<br>Ik via Zoon<br>I you a link.<br>put prior ap | nde ohne<br>n, please m<br>Between 4<br>pointment | ake<br>4:30               |
| Anmeldu<br>a note ur<br>and 5:00                                                                                  | ing. // If ye<br>nder "Gru<br>p.m. ope                                                 | ou would like to ta<br>nd", and I will send<br>n office hour with                                                                                                    | : Sprechstur<br>Ik via Zoon<br>I you a link.<br>out prior ap | nde ohne<br>n, please m<br>Between 4<br>pointment | ake<br>4:30               |
| Anmeldu<br>a note ur<br>and 5:00<br>15:00 -<br>15:15                                                              | ing. // If yo<br>nder "Gru<br>p.m. ope<br>frei                                         | ou would like to ta<br>nd", and I will send<br>n office hour with                                                                                                    | : Sprechstur<br>Ik via Zoon<br>I you a link.<br>out prior ap | nde ohne<br>n, please m<br>Between 4<br>pointment | ake<br>1:30               |
| Anmeldu<br>a note ur<br>and 5:00<br>15:00 -<br>15:15                                                              | ing. // If yi<br>nder "Gru<br>p.m. ope<br>frei                                         | <ul> <li>Dr.: Orrene<br/>ou would like to ta<br/>nd", and I will send<br/>n office hour with</li> </ul>                                                                                                    | : Sprechstur<br>Ik via Zoom<br>I you a link.<br>out prior ap | nde ohne<br>n, please m<br>Between 4<br>pointment | ake<br>::30<br>+          |
| Anmeldu<br>a note ur<br>and 5:00<br>15:00 -<br>15:15<br>15:15 -<br>15:30                                          | ing. // If yunder "Grui<br>p.m. ope<br>frei<br>frei                                    | ou would like to ta<br>nd", and I will send<br>n office hour with                                                                                                    | : Sprechstur<br>Ik via Zoom<br>I you a link.<br>out prior ap | nde ohne<br>n, please m<br>Between 4<br>pointment | ake<br>∺30<br>+           |
| Anmeldu<br>and 5:00<br>15:00 -<br>15:15<br>15:15 -<br>15:30<br>15:30 -                                            | ing. // If yo<br>nder "Gru<br>p.m. ope<br>frei<br>frei                                 | u would like to ta<br>ou would like to ta<br>n office hour with<br>-                                                                                                    | Sprechstu<br>Ik via Zoom<br>I you a link.<br>out prior ap    | nde ohne<br>n, please m<br>Between 4<br>pointment | *:30                      |
| Anmeldu<br>a note un<br>and 5:00<br>15:00 -<br>15:15<br>15:15 -<br>15:30<br>15:30 -<br>15:45                      | ing. // If yinder "Grui<br>p.m. ope<br>frei<br>frei                                    | u would like to ta<br>ou would like to ta<br>n office hour with<br>-<br>-                                                                                                    | Sprechstu<br>Ik via Zoom<br>I you a link.<br>out prior ap    | nde ohne<br>n, please m<br>Between 4<br>pointment | *************             |
| Anmeldu<br>a note ur<br>and 5:00<br>15:10 -<br>15:15<br>15:15<br>15:30<br>15:30 -<br>15:45<br>15:45 -             | ing. // If yinder "Grui<br>p.m. ope<br>frei<br>frei                                    | 1700 one: Offene<br>ou would like to ta<br>noffice hour with<br>-<br>-                                                                                                    | Sprechstur<br>Ik via Zoom<br>I you a link.<br>put prior ap   | ide ohne<br>n, please m<br>Between 4<br>pointment | ****<br>*****<br>*        |
| Anmeldu<br>a note un<br>and 5:00<br>15:10 -<br>15:15 -<br>15:30 -<br>15:30 -<br>15:45 -<br>15:45 -<br>16:00       | ng, # If ye<br>ndor "Gru<br>p.m. ope<br>frei<br>frei<br>frei                           |                                                                                                    | Sprechstur<br>Ilk via Zoom<br>I you a link.<br>Dut prior ap  | ide ohne<br>1. please m<br>Between 4<br>pointment | **************            |
| Anmeldu<br>a note un<br>and 5:00<br>15:15<br>15:15<br>15:30<br>15:30<br>15:45<br>15:45<br>16:00<br>16:00          | ng, // If yi<br>ng, // If yi<br>der "Grun<br>p.m. ope<br>frei<br>frei<br>frei<br>frei  | _ uncold file to ta<br>and uncold file to ta<br>and i will sene<br>n office hour with<br>_<br>_<br>_                                                                                                    | Sprechstur<br>Ilk via Zoom<br>you a link.<br>out prior ap    | ide ohne<br>n, please m<br>Between 4<br>pointment | ake<br>∷30<br>+<br>+<br>+ |
| Anmeldu<br>a note un<br>and 5:00<br>15:10<br>15:15<br>15:15<br>15:30<br>15:30<br>15:45<br>15:45<br>16:00<br>16:00 | ng, // If yi<br>ng, // If yi<br>dder "Grui<br>p.m. ope<br>frei<br>frei<br>frei<br>frei | _ Listo one: Office hour with                                                                                                    | Sprechstur<br>Ilk via Zoom<br>I you a link.                  | ide ohne<br>n, please m<br>Between 4<br>pointment | ***************           |
| Anmeldu<br>a note un<br>and 5:00<br>15:15<br>15:15<br>15:30<br>15:30<br>15:45<br>15:45<br>16:00<br>16:00<br>16:15 | frei<br>frei<br>frei                                                                   | Loudours Office hour with                                                                                                    | Sprechstur                                                   | ide ohne<br>n, please m<br>Between 4<br>pointment | ****************          |
| Anmeldu<br>a note un<br>and 5:00<br>15:10<br>15:15<br>15:15<br>15:30<br>15:45<br>15:45<br>16:00<br>16:00<br>16:15 | frei<br>frei<br>frei<br>frei                                                           | Loo on: Ones of the total     would like to ta     dr, and I will sene     n office hour with     -     -     -     -     -     -     -     -     -     -     -     -     -     -     -     -     -     -     -     -     -     -     -     -     -     -     -     -     -     -     -     -     -     -     -     -     -     -     -     -     -     -     -     -     -     -     -     -     -     -     -     -     -     -     -     -     -     -     -     -     -     -     -     -     -     -     -     -     -     -     -     -     -     -     -     -     -     -     -     -     -     -     -     -     -     -     -     -     -     -     -     -     -     -     -     -     -     -     -     -     -     -     -     -     -     -     -     -     -     -     -     -     -     -     -     -     -     -     -     -     -     -     -     -     -     -     -     -     -     -     -     -     -     -     -     -     -     -     -     -     -     -     -     -     -     -     -     -     -     -     -     -     -     -     -     -     -     -     -     -     -     -     -     -     -     -     -     -     -     -     -     -     -     -     -     -     -     -     -     -     -     -     -     -     -     -     -     -     -     -     -     -     -     -     -     -     -     -     -     -     -     -     -     -     -     -     -     -     -     -     -     -     -     -     -     -     -     -     -     -     -     -     -     -     -     -     -     -     -     -     -     -     -     -     -     -     -     -     -     -     -     -     -     -     -     -     -     -     -     -     -     -     -     -     -     -     -     -     -     -     -     -     -     -     -     -     -     -     -     -     -     -     -     -     -     -     -     -     -     -     -     -     -     -     -     -     -     -     -     -     -     -     -     -     -     -     -     -     -     -     -     -     -     -     -     -     -     -     -     -     -     -     -     -     -     -     -     -     -     -     -     -     -     - | Sprechstur<br>Ilk via Zoom<br>J you a link.<br>put prior ap  | ide ohne<br>h, please m<br>Between 4<br>pointment | ************              |

## 3. Wählen Sie Profil > Terminvergabe

4. Reservieren Sie einen passenden Termin